# RUB

# ANLEITUNG MOBILES GERÄT MIT EXCHANGE-POSTFACH SYNCHRONISIEREN

## FÜR ANDROID

#### Exchange ActiveSync Exchange ActiveSync Exchange-Konto in wenigen Schritten konfigurieren vorname.nachname@ruhr-uni-bochum.c Passwort Passwort Passwort Passwort anzeigen MANUELLES EINRICHTEN WEITER 1 2 3 4 5 6 7 8 9 0 Q w e r t z u i o p ü a s d f g h j k l ö ä y x c v b n m Sym B Deutsch 7 0 K

|                                    | 14:53            |  |
|------------------------------------|------------------|--|
| ← Exchange Server                  |                  |  |
| E-Mail-Adresse                     |                  |  |
| vorname.nachname@ruhr-uni-bochum.c |                  |  |
| Domäne\Benutzername                |                  |  |
| ruhr-uni-bochum\Nam                | e                |  |
| Passwort                           |                  |  |
|                                    |                  |  |
| Passwort anzeigen                  |                  |  |
| Exchange Server                    |                  |  |
| mail.exchange.ruhr-un              | i-bochum.de      |  |
| Sichere Verbindung ve<br>(SSL)     | erwenden 🗾       |  |
| Client-Zertifikat verwe            | enden 🗌          |  |
|                                    | WEITER <b>()</b> |  |
|                                    |                  |  |

| - 6                             | a 14:55                                                                                                    |  |  |
|---------------------------------|----------------------------------------------------------------------------------------------------|--|--|
| ← Exchange Server-Einstellungen |                                                                                                    |  |  |
| (SS                             | SL)                                                                                                    |  |  |
| Clie                            | ent-Zertifikat verwenden                                                                                                    |  |  |
| M<br>SE                         | Remote-<br>Sicherheitsverwaltung<br>Server xmail.uv.ruhr-uni-<br>bochum.de muss in der Lage<br>sein, einige<br>Sicherheitsfunktionen auf<br>Ihrem Gerät remote zu<br>steuern. Fortfahren? |  |  |
| q                               | ABBRUCH OK Ü                                                                                                    |  |  |
| a                               | sdfghjklöä                                                                                                    |  |  |
| +                               | yxcvbnm 🗠                                                                                                    |  |  |
| Sym                             |                                                                                                    |  |  |

# Schritt 1

Öffnen Sie die Einstellungen. Wählen Sie "Konto" hinzufügen" ► "Microsoft Exchange Active Sync".

Tragen Sie Ihre E-Mail-Adresse und Ihr Passwort ein. Klicken Sie auf "Weiter".

#### Schritt 2

Tragen Sie bei "Domäne\Benutzername" *ruhr-uni-bochum\Name* oder

### uv/uv-Name

(für E-Mail-Adressen in der Domäne @uv.ruhr-uni-bochum.de)

und Ihr Passwort ein. Tragen Sie im Feld "Exchange Server"

mail.exchange.ruhr-uni-bochum.de

Für UV-Mitarbeiter/innen gilt *xmail.uv.ruhr-uni-bochum.de* 

ein. Aktivieren Sie SSL und klicken auf "Weiter."

#### Schritt 3

Stimmen Sie der Remote-Sicherheitsverwaltung mit "OK" zu.

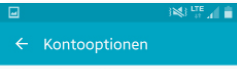

| Zeitraum der E-Mail-Sync |
|--------------------------|
| 3 Tage 👻                 |
| Abrufeinstellungen       |
| Push 👻                   |
| Plan für Stoßzeit        |
| Push 💌                   |

Abrufgröße von E-Mails 50 KB -Zeitraum der Kalender-Sync

2 Wochen 👻

Benachrichtigen bei Eingang von weiter N

#### ाक्ष म्ह ना 🖹 14: ontooptionen

#### 2 Wochen 🔻

| Benachrichtigen bei Eingang von<br>E-Mails                                                                    | ~            |
|----------------------------------------------------------------------------------------------------|--------------|
| E-Mail synchronisieren                                                                                        | $\checkmark$ |
| Kontakte synchronisieren                                                                                      | ~            |
| Kalender synchronisieren                                                                                      | ~            |
| Aufgabe synchronisieren                                                                                       | ~            |
| SMS synchronisieren                                                                                           |              |
| Anhänge automatisch herunter<br>Anhänge bei Verbindung mit einem WLAN-<br>Netzwerk automatisch herunterladen. |              |

WEITER 🔊

LTE 🖌 🗎 14:5

# @ E-Mail

Server xmail.uv.ruhr-uni-bochum.de muss in der Lage sein, einige Sicherheitsfunktionen auf Ihrem Gerät remote zu steinern

Aktivieren des Administrator ermöglicht es E-Mail, die folgenden Vorgänge auszuführen:

 Alle Daten löschen Alle Daten auf dem Telefon durch Zurücksetzen auf Werkseinstellungen ohne Warnung löschen.

 Passwortregeln festlegen Länge und Buchstaben der Passwörter für Bildschirmentsperrung steuern

 Bildschirmentsperrung überwachen Anzahl der falschen Passwort-Eingaben beim Entsperren des Bildschirms speichern und Telefon sperren oder alle Telefondaten löschen, wenn zu oft ein falsches Passwort eingegeben wurde. Bildschirm sperren

ABBRECHEN AKTIVIEREN

#### Schritt 4

In den Kontooptionen können Sie die E-Mail-Synchronisation konfigurieren.

Bestätigen Sie mit "Weiter".

#### Schritt 5

In den Kontooptionen können Sie weitere Einstellungen vornehmen, z.B. dass neben den E-Mails auch Ihre

#### Kontakte

- Kalender
- Aufgaben

zwischen Ihrem PC und Ihrem mobilen Gerät synchronisiert werden sollen.

Bestätigen Sie mit "Weiter".

#### Schritt 6

Schließen Sie die Einrichtung Ihres Kontos ab, indem Sie auf "Aktivieren" klicken.